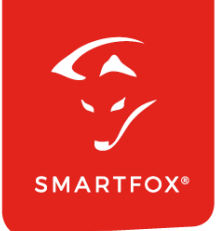

# **SMARTFOX &** Solis Wechselrichter

Anleitung

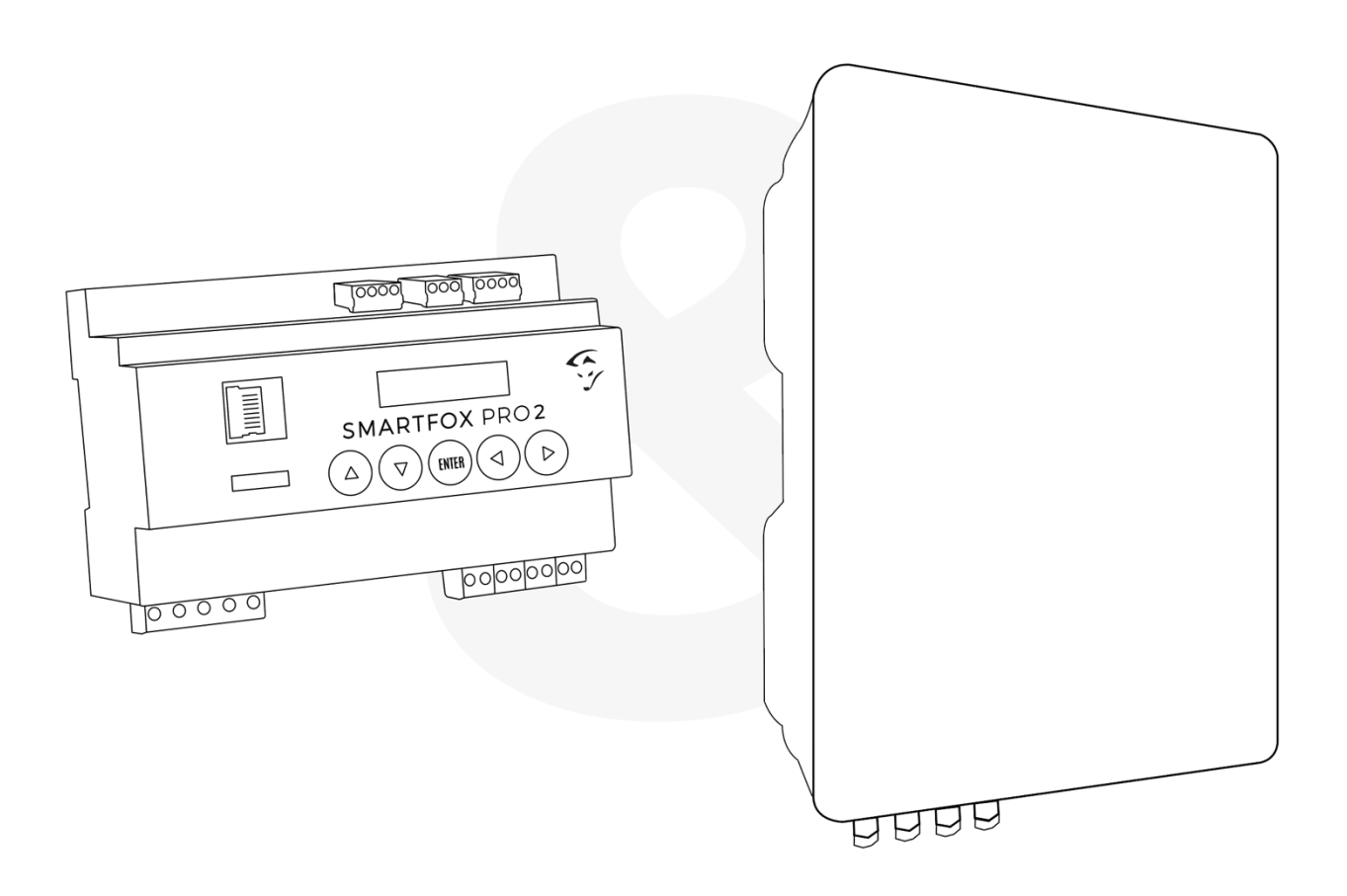

V2.0-12.2023

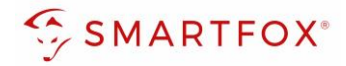

# Inhaltsverzeichnis

| 1. | Produktübersicht                                         | 4  |
|----|----------------------------------------------------------|----|
| 2. | Anschluss                                                | 5  |
| 2  | 2.1 Anschlussschema                                      | 5  |
| 3. | Einstellungen am Wechselrichter (ein Wechselrichter)     | 7  |
| 4. | Einstellungen am Wechselrichter (mehrere Wechselrichter) | 9  |
| 5. | Einstellungen am SMARTFOX                                | 11 |
| 6. | Notizen                                                  | 16 |

2

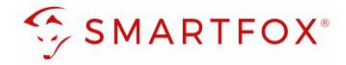

| Version | Datum      | Beschreibung             |
|---------|------------|--------------------------|
| V1.0    | 12.12.2023 | BZ: Erstellung Anleitung |
| V2.0    | 14.12.2023 | WG: Edit                 |

Wir haben den Inhalt dieser Dokumentation auf Übereinstimmung mit der beschriebenen Hard- und Software geprüft. Dennoch können Abweichungen, verbleibende Fehler und Auslassungen nicht ausgeschlossen werden, sodass wir für dadurch eventuell entstandene Schäden keine Haftung übernehmen. Die Angaben in dieser Druckschrift werden jedoch regelmäßig überprüft und notwendige Korrekturen sind in den nachfolgenden Auflagen enthalten. Für Verbesserungsvorschläge sind wir dankbar.

Diese Originaldokumentation ist urheberrechtlich geschützt. Alle Rechte, insbesondere das Recht der Vervielfältigung und der Verbreitung sowie der Übersetzung, vorbehalten. Kein Teil dieser Anleitung darf in irgendeiner Form (durch Fotokopie, Mikrofilm oder ein anderes Verfahren) ohne schriftliche Genehmigung der DAfi GmbH reproduziert oder unter Verwendung elektronischer Systeme gespeichert, verarbeitet, vervielfältigt oder verbreitet werden. Zuwiderhandlungen können strafrechtliche Folgen nach sich ziehen.

### Alle Rechte & technische Änderungen vorbehalten.

© DAfi GmbH, Shutterstock;

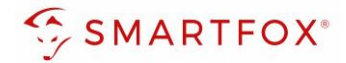

# 1. Produktübersicht

Nachfolgende Anleitung erklärt die Anbindung und Parametrierung von Solis Wechselrichter & Batteriesystemen zur Integration der PV-Daten & Batteriedaten in das SMARTFOX-Monitoring.

## Erforderliche Komponenten

SMARTFOX Pro / Pro 2, inkl. Stromwandler 80A
 Pro: Softwarestand EM2 00.01.07.02 oder höher
 Pro 2: Softwarestand EM3 00.01.07.02 oder höher
 Pro: Art. Nr. 0791732486575
 Pro 2: Art. Nr. 0767523866383

– ODER –

- SMARTFOX Pro / Pro 2, inkl. Stromwandler 100A
   Pro: Softwarestand EM2 00.01.07.02 oder höher
   Pro 2: Softwarestand EM3 00.01.07.02 oder höher
   Pro: Art. Nr. 0791732486698
   Pro2: Art. Nr. 0767523866390
- ROA

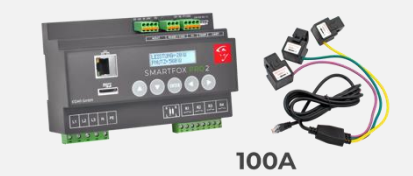

 Solis Hybrid S6 Serie EH3P 5 – 10kW + Batteriesystem & Energy Meter

### Optionale Komponenten

SMARTFOX Softwarelizenz für Wechselrichter Art. Nr. 0791732486445

SMARTFOX Softwarelizenz für Batteriespeicher Art. Nr. 0791732486599

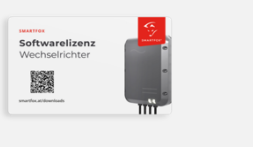

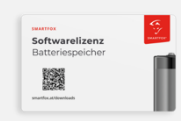

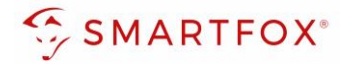

# 2. Anschluss

# 2.1 Anschlussschema

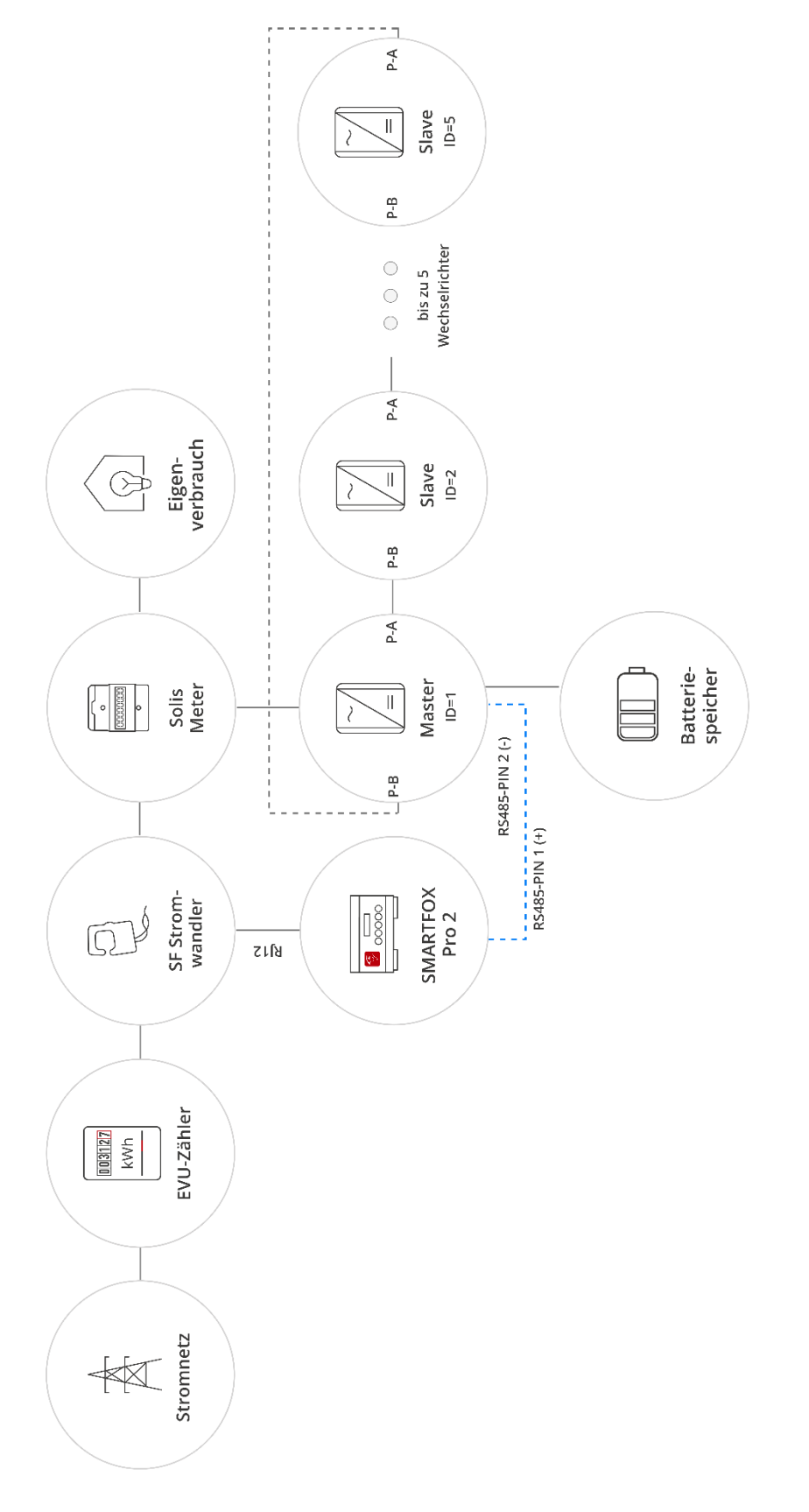

5

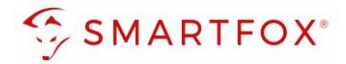

Die Kommunikation mit den Solis Wechselrichtern erfolgt via **RS485**. Verbinden Sie dazu die beiden Geräte mittels einer geeigneten Steuerleitung (z.B. CAT5) mit einem RJ45 Stecker.

Das Anschlussbeispiel zeigt den Anschluss am Solis S6 EH3P 10K-H-EU. Die Verbindung zu anderen Solis Geräten erfolgt nach dem gleichen Prinzip.

Es können bis zu 5 Wechselrichter gleichzeitig ausgelesen werden. Diese können via "Daisy-Chain-Verfahren" angeschlossen werden. Dabei gilt ein Wechselrichter als "Master-Wechselrichter", an dem der SMARTFOX via RS485 angeschlossen wird. Alle anderen Wechselrichter kommunizieren mit dem "Master-Wechselrichter" über die "P-A" und "P-B" Schnittstelle. Dabei wird der "P-A" Port des ersten Wechselrichters mit dem "P-B" Port des zweiten Wechselrichters verbunden. Dieser Vorgang kann für bis zu 5 Wechselrichter fortgeführt werden. Der letzte Wechselrichter verbindet seinen "P-A" Port wieder mit dem "P-B" Port des ersten Wechselrichters. Es kann eine Batterie an den Master-Wechselrichter angeschlossen werden. Der Energiemanager unterscheidet die Wechselrichter anhand der vergebenen Modbus-Adressen (ID)

Hinweis! Werden mehrere Wechselrichter ausgelesen sind SMARTFOX Wechselrichter Lizenzen erforderlich

Hinweis! Um einen Batteriespeicher auszulesen ist eine SMARTFOX Batterie Lizenz erforderlich

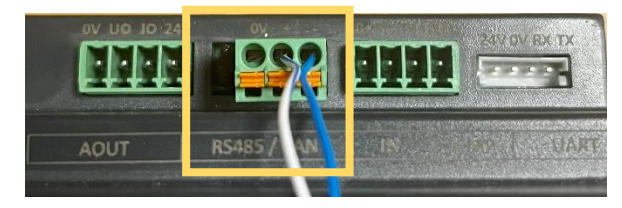

### Steckerbelegung Smartfox

### Steckerbelegung Solis

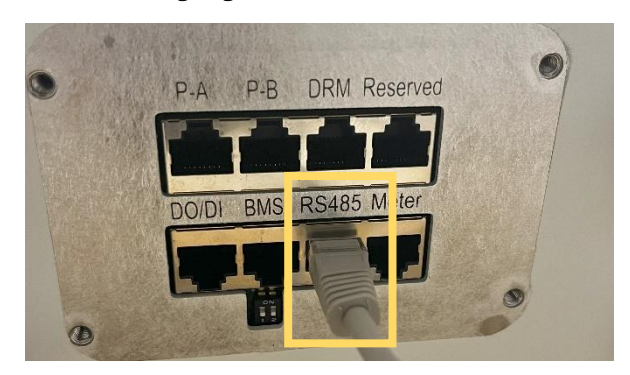

Für den Anschluss am SMARTFOX wird der Draht von **Pin 5** (z.B. T-568B = weiß/blau) mit dem **RS485+** Kontakt verbunden. Der Draht von **Pin 4** (z.B. T-568B = blau) wird mit dem **RS485-** Kontakt des SMARTFOX verbunden.

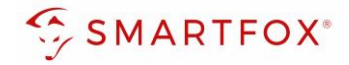

# 3. Einstellungen am Wechselrichter (ein Wechselrichter)

Diese Einstellungen sind vorzunehmen, wenn nur ein Wechselrichter installiert wird. Werden mehrere Wechselrichter gemeinsam geschalten bitte zu Punkt 4 springen.

- 1. SolisCloud App öffnen
- 2. "Wechselrichter Konfiguration" auswählen
- 3. Option "Local Operation" auswählen
- 4. "Connect with Bluetooth" auswählen
- 5. Bluetooth an Ihrem Smartphone aktivieren und den zu konfigurierenden Wechselrichter auswählen
- 6. Als "Installer" mit den jeweiligen Zugangsdaten anmelden
- 7. Untermenüpunkt "Setting" öffnen
- 8. Option "Parallel Setting" auswählen
- 9. Unter Physical Address ID die gewünschte Modbus ID eintragen

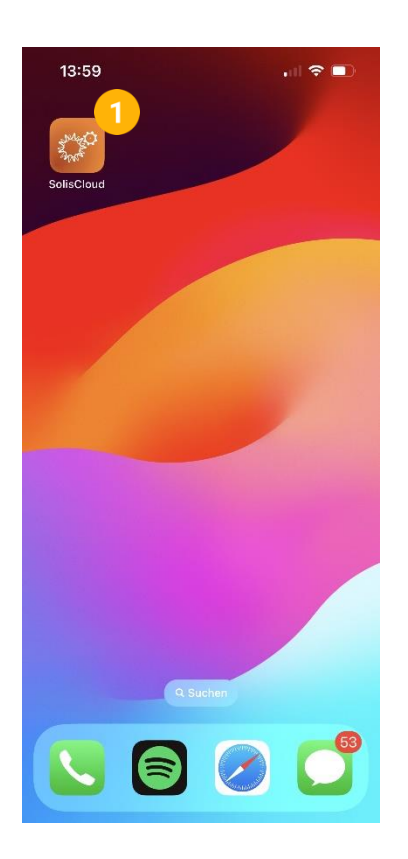

| 13:56<br>Hello!<br>Welcome to<br>SolisCloud |                              |
|---------------------------------------------|------------------------------|
| office@smartfox.at                          | ~                            |
| Passwort                                    | Ø                            |
| Merken                                      | Passwort vergessen           |
| Logi                                        | n                            |
| Datenschutz                                 | Aggina (Arbor)               |
| Spracheinstellungen   W                     | Vechselrichter Konfiguration |

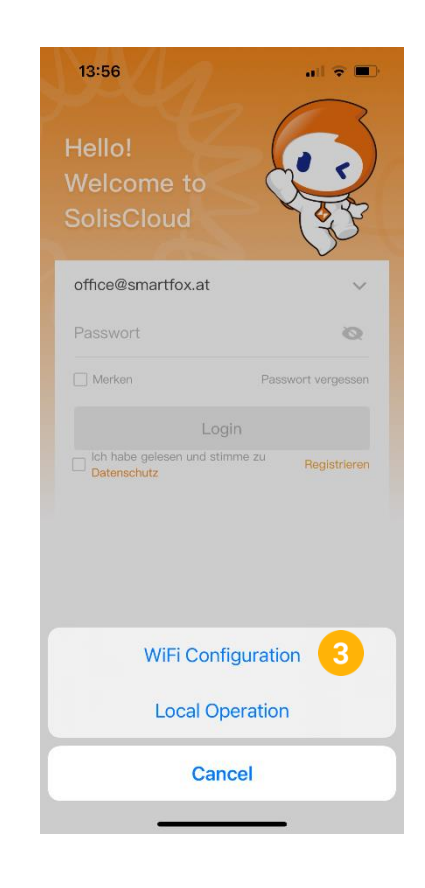

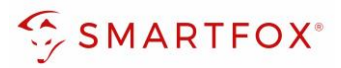

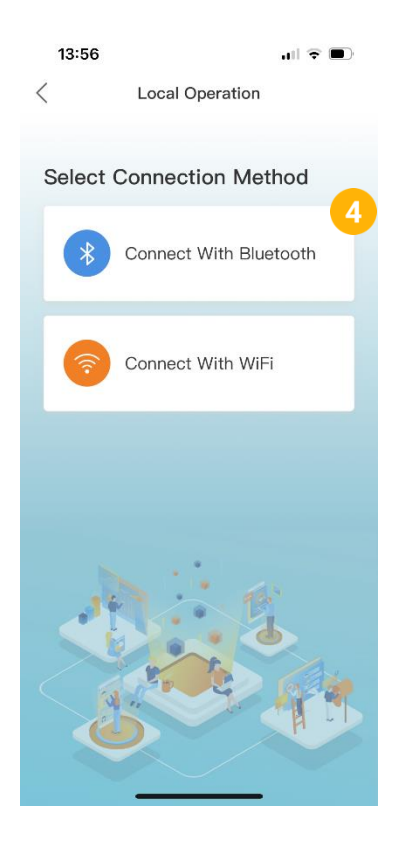

|   | 13:54           |              | 181              | <b>? ■</b> )            |
|---|-----------------|--------------|------------------|-------------------------|
|   | <               | INV_0602     | 234090215        | ••• 🛞                   |
|   | 1033060234      | 090215       |                  | OFF                     |
|   | ර Inverter      | ON / OFF     |                  |                         |
|   | 🔅 Work Mo       | ode          |                  | >                       |
|   | 🕔 Time Set      | tting        |                  | >                       |
|   | :ଡ଼ି: Indicator | Setting      |                  | >                       |
|   | 🛧 Grid Fee      | d in Power L | imit             | >                       |
|   | 🗎 Battery S     | Setting      |                  | >                       |
|   | 🛞 Grid Coo      | le Setting   |                  | >                       |
|   | 仓 Smart Po      | ort          |                  | >                       |
|   | Advance         | d Setting    |                  | >                       |
| 8 | 번 Parallel S    | Setting      |                  | >                       |
|   | 📑 Quick Se      | etting       |                  | >                       |
|   | ☆ Device L      | lpgrade      |                  | >                       |
|   | 6<br>Home       | Info         | 'র্ট্র'<br>Alarm | <sup>®</sup><br>Setting |

| 13:56                                  |                                               | 111 <del>\$</del> |               | ) |
|----------------------------------------|-----------------------------------------------|-------------------|---------------|---|
| <                                      | Nearby Device                                 | Ð                 | •••           | • |
| If the device is r<br>Device" button a | not in the list, please clic<br>at the bottom | k the "Search     |               |   |
| INV_0602                               | 234090215<br>action                           | k                 | ₿• <b>1)</b>  | > |
| Other Devic                            | е                                             |                   |               |   |
| MeetUp S                               | Soft Remote                                   | k                 | <b>}</b> ∙1)) | > |
| SOL-BLE                                | 234W0450                                      | k                 | <b>}•</b> ))  | > |
| 🗄 TT214H B                             | BlueFrog                                      | k                 | <b>}</b> ∙1)) | > |
|                                        |                                               |                   |               |   |
|                                        |                                               |                   |               |   |
|                                        |                                               |                   |               |   |
|                                        |                                               |                   |               |   |

| 13:57     |                      | ull 🗟 🔲     |
|-----------|----------------------|-------------|
| <         | Control Verification | ••• ⊗       |
| 8 103306  | 60234090215          |             |
| Installer |                      | ~           |
| ••••      | •••••                | <i>≻</i> π⊀ |
|           | Verify               |             |
|           |                      | 6           |
|           |                      |             |
|           |                      |             |
|           |                      |             |
|           |                      |             |
|           |                      |             |
|           |                      |             |
|           |                      |             |
|           |                      |             |

| 13:55           |                         | .ı  <b>?</b> ∎ |           |
|-----------------|-------------------------|----------------|-----------|
| <               | Parallel Setting        | •••            | $\otimes$ |
| Parallel Mode   |                         | Sir            | igle >    |
| Physical Addres | ss ID                   |                | 1 >       |
| Manual Set Ma   | ster/Slave              | Mas            | ster >    |
| Total Number C  | Of Hybrid Inverters Con | nected         | 2 >       |
| Parallel Sync   |                         | $\langle$      |           |
|                 |                         |                |           |
|                 |                         |                |           |
|                 |                         |                |           |
|                 |                         |                |           |
|                 |                         |                |           |
|                 |                         |                |           |
|                 |                         |                |           |

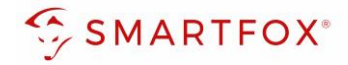

# 4. Einstellungen am Wechselrichter (mehrere Wechselrichter)

Die folgenden Konfigurationen müssen für jeden Wechselrichter einzeln eingestellt werden.

- 1. SolisCloud App öffnen
- 2. "Wechselrichter Konfiguration" auswählen
- 3. Option "Local Operation" auswählen
- 4. "Connect with Bluetooth" auswählen
- 5. Bluetooth an Ihrem Smartphone aktivieren und den zu konfigurierenden Wechselrichter auswählen
- 6. Als "Installer" mit den jeweiligen Zugangsdaten anmelden
- 7. Untermenüpunkt "Setting" öffnen
- 8. Option "Parallel Setting" auswählen
- 9. Parallel Mode auf "Parallel" setzen
- 10. Unter "Physical Address ID" gewünschte Modbus ID setzen
- **11.** "Total Number Of Hybrid Inverters Connected" auf die Anzahl an parallel geschalteten Wechselrichtern setzen
- **12.** "Parallel Sync" auf Ein setzen, wenn die Einstellungen des Master-Wechselrichters auf die restlichen Wechselrichter übernommen werden sollten
- 13. Am Master-Wechselrichter "Manual Set Master/Slave" auf "Master" setzen
- 14. An den Slave-Wechselrichtern "Manual Set Master/Slave" auf Slave setzen

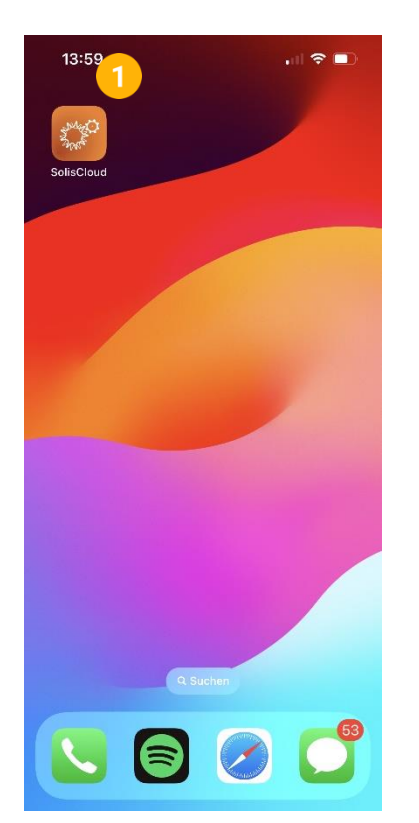

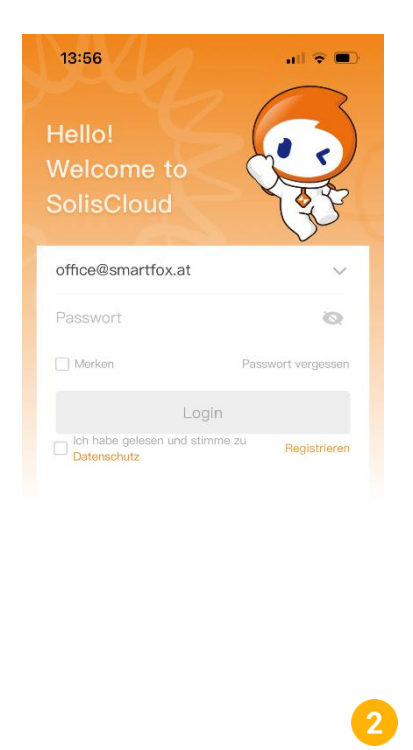

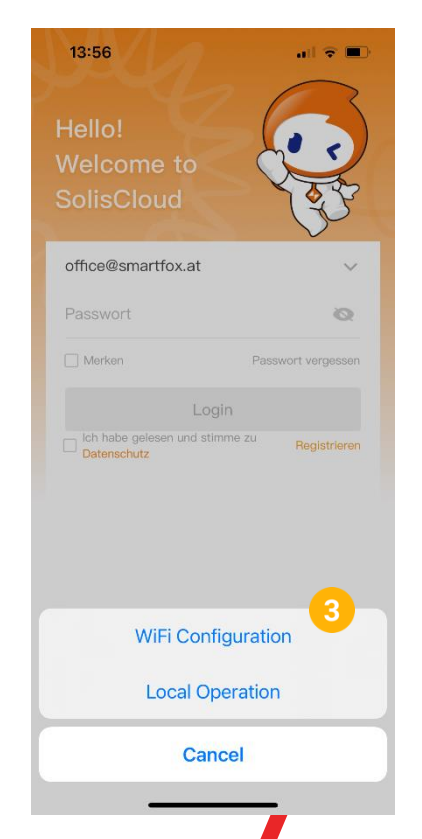

Spracheinstellungen | Wechselrichter Konfiguration

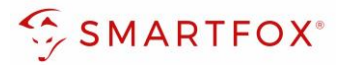

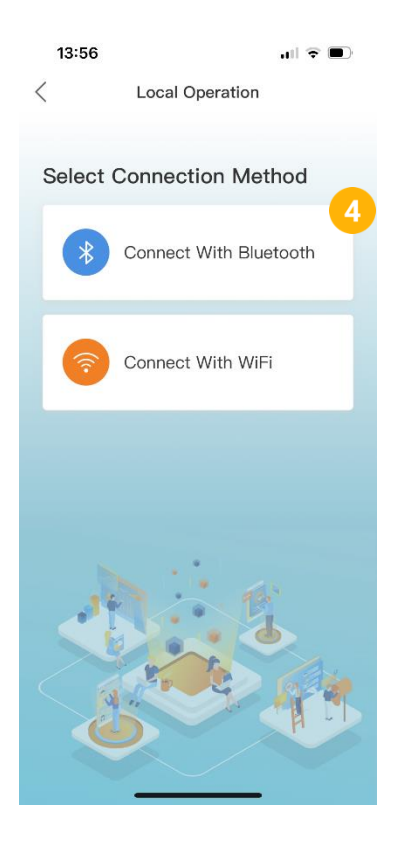

|   | 13:54         |                | .1       | 奈 ■            |
|---|---------------|----------------|----------|----------------|
|   | <             | INV_0602       | 34090215 | ••• ⊗          |
|   | 10330602340   | 90215          |          | OFF            |
|   | ල Inverter C  | DN / OFF       |          |                |
|   | ۞ Work Mo     | de             |          | >              |
|   | 🕔 Time Set    | ting           |          | >              |
|   | :추: Indicator | Setting        |          | >              |
|   | 🛧 Grid Feed   | l in Power Lir | nit      | >              |
|   | 🖆 Battery S   | etting         |          | >              |
|   | 🛞 Grid Cod    | e Setting      |          | >              |
|   | 畬 Smart Po    | rt             |          | >              |
|   | 🚯 Advanced    | Setting        |          | >              |
| 8 | 00 Parallel S | etting         |          | >              |
|   | 📑 Quick Se    | tting          |          | >              |
|   | ☆ Device U    | ograde         |          | >              |
|   | 6<br>Home     | )<br>Info      | Alarm    | (§)<br>Setting |

| 13:56                                    |                                        | ull ବ ■       | ) |   | 13:  |
|------------------------------------------|----------------------------------------|---------------|---|---|------|
| <                                        | Nearby Device                          |               | • |   | <    |
| If the device is no<br>Device" button at | t in the list, please click the bottom | ne "Search    |   |   |      |
| INV_06023                                | 4090215                                | <b>米·1)</b>   | > | 5 | 8 10 |
| Other Device                             |                                        |               |   |   | Ins  |
| E MeetUp So                              | ft Remote                              | 和             | > |   | •    |
| SOL-BLE23                                | 34W0450                                | <b>\$:)</b> ) | > |   |      |
| 🔚 TT214H Blu                             | ueFrog                                 | 和心            | > |   |      |
|                                          |                                        |               |   |   |      |
| _                                        | Search Device                          |               |   |   |      |
|                                          |                                        |               |   |   |      |

# Einstellungen am Master-Wechselrichter:

|   | 14:46           |                         | <b>ul                                    </b> |           |    |
|---|-----------------|-------------------------|-----------------------------------------------|-----------|----|
|   | <               | Parallel Setting        |                                               | $\otimes$ |    |
|   | Parallel Mode   |                         | Par                                           | allel >   | 9  |
| 0 | Physical Addres | ss ID                   |                                               | 1>        |    |
|   | Manual Set Ma   | ster/Slave              | Ma                                            | ister >   | 13 |
| D | Total Number 0  | Of Hybrid Inverters Con | nected                                        | 2 >       |    |
|   | Parallel Sync   |                         | (                                             |           | 12 |

# 13:57 Control Verification S Control Verification

# Einstellungen an Slave-Wechselrichter(n):

|    | 14:46           |                              | ?∎   |           |    |
|----|-----------------|------------------------------|------|-----------|----|
|    | <               | Parallel Setting             | •••  | $\otimes$ |    |
|    | Parallel Mode   |                              | Para | illel >   | 9  |
| 10 | Physical Addres | as ID                        |      | 2 >       |    |
|    | Manual Set Ma   | ster/Slave                   | Sla  | ave >     | 14 |
| 11 | Total Number C  | of Hybrid Inverters Connecte | d    | 2 >       |    |
|    | Parallel Sync   |                              |      |           | 12 |
|    |                 |                              |      |           |    |

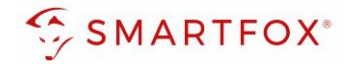

# 5. Einstellungen am SMARTFOX

- 1. Im Webportal unter <u>my.smartfox.at</u> / APP anmelden bzw. registrieren
- 2. Benutzername & Passwort eingeben und auf Anmelden klicken

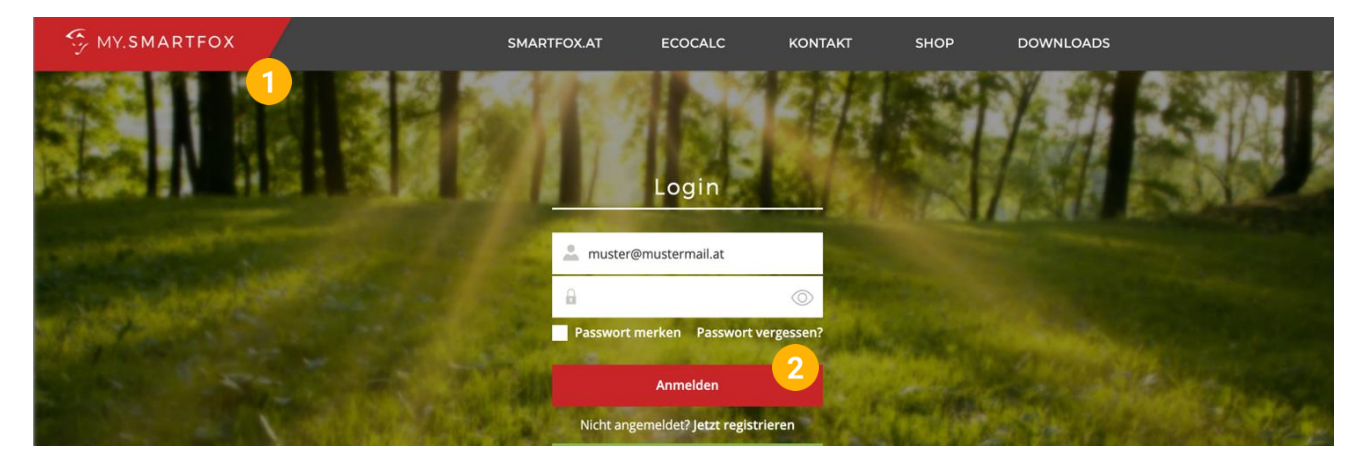

- **3.** Unter "Einstellungen" > "Meine Geräte" öffnen.
- 4. Gerätebearbeitung öffnen

Dashboard Liveview Energie Leistung Spannung Strom Ausgänge Temperatur Meter Einstellungen Logout

| ı Gerät hinzufügen |             |             |              |                 |              | Meine Geräte 3<br>Mein Profil |         |
|--------------------|-------------|-------------|--------------|-----------------|--------------|-------------------------------|---------|
|                    | Bezeichnung | Device Type | MAC-Adresse  | Version         | internal IP  | External IP                   |         |
| 💷 🐱 🖉 🗙            | Smartfox    | Smartfox    | 801F1248AF1A | EM2 00.01.05.02 | 192.168.1.64 | 89.26.43.41 () 🔇              | 2 📩 📩 🚯 |

- 5. Häkchen "Eigenverbrauch Aktiviert" & "Gesamtverbrauch Aktiviert" setzen.
- 6. Unter "Max PV Power" die Peakleistung der Anlage in Watt eintragen

Hinweis! Häkchen "Fronius Push Service Aktiviert" NICHT setzen.

| Basisdaten | Tarife und Faktoren | Messdaten löschen | Zählerstände       |
|------------|---------------------|-------------------|--------------------|
|            |                     | Bezeichnung       | Smartfox           |
|            |                     | MAC-Adresse       | 801F1248AF1A       |
|            | Alte Adresse        | überschreiben?    |                    |
|            |                     | Geräte Gruppe     | smartfox ~         |
|            | Energie Übersich    | t Email aktiviert |                    |
|            | Sei                 | nd Energy Email   | 07 - 2023 × Senden |
|            | Fronius Push S      | ervice Aktiviert  |                    |
|            | Eigenverl           | brauch Aktiviert  | <sup>2</sup> 5     |
|            | Gesamtver           | brauch Aktiviert  |                    |
|            | Max                 | x Pv Power [W]    | 6                  |
|            |                     |                   | Speichern          |

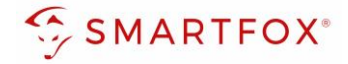

7. Wird eine Batterie oder mehrere Wechselrichter hinzugefügt, entsprechende Lizenzen im Lizenz-Menü freischalten.

Hinweis! 1x Wechselrichter kann ohne Lizenz hinzugefügt werden

8. Geräteparametrierung öffnen

| ÷ | Gerät | hinzufügen |
|---|-------|------------|
|---|-------|------------|

|             | Bezeichnung | Device Type | MAC-Adresse  | Version         | Internal IP  | External IP | 8         |
|-------------|-------------|-------------|--------------|-----------------|--------------|-------------|-----------|
| <br>🐱 🖉 🙆 🗙 | Smartfox    | Smartfox    | 801F1248AF1A | EM2 00.01.05.02 | 192.168.1.64 | 89.26.43.41 | 0 🔅 🖄 📩 🔞 |
| 7           |             |             |              |                 |              |             |           |

- 9. Menüpunkt "Wechselrichter" wählen
- 10. Auf das Plus-Symbol klicken, um einen neuen Wechselrichter hinzuzufügen

| SMARTFOX           |                                         |  |
|--------------------|-----------------------------------------|--|
| 😳 Home 🗸           | Machael vieleter                        |  |
| 🛞 Einstellungen 🗸  | wechselrichter                          |  |
| Allgemein          |                                         |  |
| Analogausgang      |                                         |  |
| Relais             |                                         |  |
| Eingänge           | Lizenz erforderlich Lizenz erforderlich |  |
| RS485/CAN          |                                         |  |
| Ladestation        |                                         |  |
| Batterie           | Lizenz erforderlich Lizenz erforderlich |  |
| Wärmepumpe         |                                         |  |
| — Wechselrichter 9 |                                         |  |
| Verbrauchsregler   | Lizenz kaufen                           |  |
| Externe Zähler     |                                         |  |
| Administration     | Testlizenz aktivieren                   |  |

- 11. Modell "SOLIS Hybrid" wählen
- 12. Optional: Bezeichnung eingeben, mit der der Wechselrichter in der Live-Übersicht angezeigt wird.
- 13. Optional: Farbe wählen, mit der der Wechselrichter in den Diagrammen dargestellt wird.
- 14. Die am Wechselrichter eingestellte Modbus Adresse eintragen (Standard = 1)
- **15.** Wenn alle Einstellungen vorgenommen wurden, mit "OK" bestätigen

Hinweis! Werden mehrere Wechselrichter angebunden, die Schritte 10-15 wiederholen

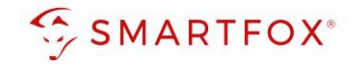

| Wechselrich       | ter                |             |     |
|-------------------|--------------------|-------------|-----|
|                   | Wechselrichter 1   | $\times$    |     |
| Modell            | SOLIS Hybrid (beta | a) ~ 11 (i) | (+) |
| Bezeichnung       | WR                 | <b>12</b> i |     |
| Farbe             |                    | 13 ()       |     |
| Modbus Adresse    | 1                  | <b>14</b> i |     |
|                   | Reset OK           |             |     |
| Hilfe & Anleitung | en                 |             | ?   |

**16.** Im Menü "Batterie" prüfen, ob die Batterie "SOLIS HYBRID" ausgewählt wurde oder bei Bedarf selbstständig setzen.

| Home                                                                                   | ~                 | Batterie                                                                                                    |                       |                     |      |
|----------------------------------------------------------------------------------------|-------------------|----------------------------------------------------------------------------------------------------|-----------------------|---------------------|------|
| <ul> <li>Allgemein</li> <li>Analogausgang</li> <li>Relais</li> <li>Eingänge</li> </ul> | ×                 | Batt<br>SOI                                                                                                   | terie 1<br>LIS HYBRID | ੴ<br>16<br>×        |      |
| RS485/CAN<br>Ladestation<br>— Batterie                                                 |                   | Hilfe & Anleitungen                                                                                           |                       |                     |      |
|                                                                                        |                   |                                                                                                    | Wechsel               | richter 1           | र्कु |
| Hinweis! Der V<br>rechts unten vi                                                      | erbind<br>sualisi | ungsstatus des jeweiligen Wechselrichters wird durch das Icon<br>ert:<br>erfolgreich X = Kommunikationsfehler | SOLIS I<br>Modbus A   | HYBRID<br>dresse: 1 | ×    |

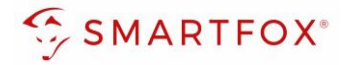

17. Optional: Farbe wählen, mit der die Lade/Entladeleistung in den Diagrammen dargestellt wird

| 18. ( | <b>Optional:</b> Farbe | wählen, mit der | der SOC in der | Diagrammen | dargestellt wird. |
|-------|------------------------|-----------------|----------------|------------|-------------------|
|-------|------------------------|-----------------|----------------|------------|-------------------|

|   | Batterie       |              |       |     |
|---|----------------|--------------|-------|-----|
| Í |                | Batterie     | ×     |     |
|   | Batterie       | SOLIS Hybrid | ~ (i) |     |
|   | Farbe Leistung |              | 171   |     |
|   | Farbe SOC      |              | 18 1  | (?) |
|   | Re             | oK           |       |     |
|   |                |              |       |     |
|   |                |              |       |     |
|   |                |              |       |     |

**19.** Im Menü "RS485/CAN" prüfen, ob die Funktion "Wechselrichter SOLIS" ausgewählt wurde oder bei Bedarf selbständig setzen.

| SMARTFOX        |   |           |                      |
|-----------------|---|-----------|----------------------|
| Home            | ~ |           |                      |
| ல Einstellungen | ~ | KS405/CAN |                      |
| Allgemein       |   | Slave     | Wechselrichter SOLIS |
| Analogausgang   |   |           |                      |
| Relais          |   |           |                      |
| Eingänge        |   |           | Speichern            |
| — RS485/CAN     |   |           |                      |
| Ladestation     |   |           |                      |

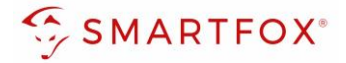

**20.** Das Wechselrichter- / Batteriesystem ist nun mit SMARTFOX gekoppelt. Die PV- und Batteriedaten werden am Gerät dargestellt.

| SMARTFOX                                                                                                    | Live-Übersicht                                                                |                       | LIVE Heute           | ? |
|----------------------------------------------------------------------------------------------------|-------------------------------------------------------------------------------|-----------------------|----------------------|---|
| <ul> <li>Home ✓</li> <li>Live-Übersicht</li> <li>Details</li> <li>② Einstellungen ✓</li> <li>③ Netzwerk</li> </ul> | Aktualisielt 2022-00-25 15/7/11 Oli<br>(100%)<br>Laden<br>0,17 kw<br>Batterie | 6,05 kw<br>Produktion | 5,59 kw<br>Lieferung |   |

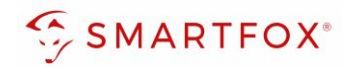

# 6. Notizen

| <br> |
|------|
| <br> |
|      |
|      |
|      |
| <br> |
| <br> |
| <br> |
|      |
|      |
|      |
| <br> |
| <br> |
| <br> |
|      |
|      |
| <br> |
| <br> |
| <br> |
|      |
|      |
|      |
| <br> |
| <br> |
| <br> |
|      |
|      |
| <br> |
| <br> |

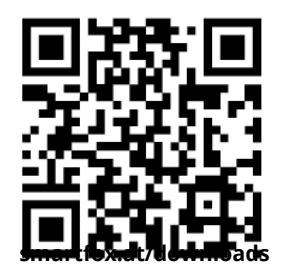

# Österreich / Europa

### Hauptsitz:

DAfi GmbH | Niedernfritzerstraße 120 5531 Eben im Pongau | AUSTRIA

Tel+43 (0)720 302 555Mailsupport@smartfox.atWebwww.smartfox.at

# Deutschland

### **Niederlassung DE:**

SMARTFOX GmbH | Wankelstraße 40 50996 Köln | GERMANY

| Tel  | +49 (0)2236 48095-00 |
|------|----------------------|
| Mail | technik@smartfox.de  |
| Web  | www.smartfox.de      |

SMARTFOX-Energiemanagementsystem

in SMARTFOX Energiemanagement

**O** Smartfox\_energiemanagement

SMARTFOX - Energiemanagement